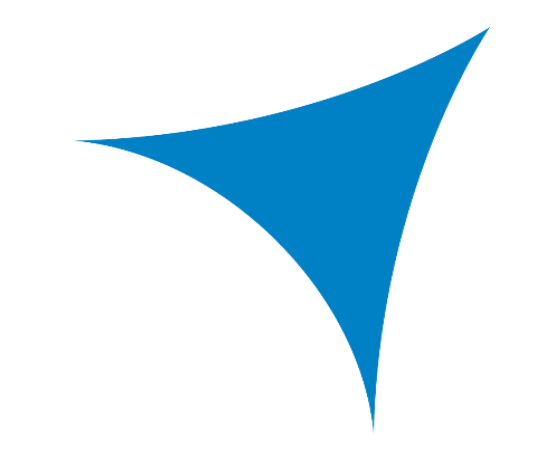

# Présentation du suivi des parcours utilisateurs Google Analytics 360

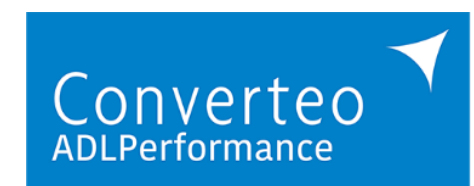

Dounia ZOUINE Manager @ dz@converteo.com Charlotte POULAIN Consultant Sénior @ cp@converteo.com Alexandre CHARIKHI Consultant @ ac@converteo.com

SMART DIGITAL & DATA CONSULTANTS

### Objectifs de la méthode : SUIVRE UN UTILISATEUR SUR L'ENSEMBLE DE SON PARCOURS CROSS SITES

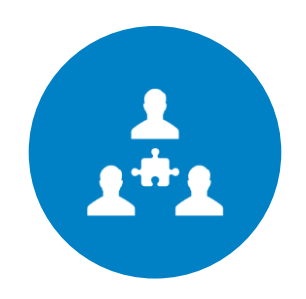

PROBLÉMATIQUE

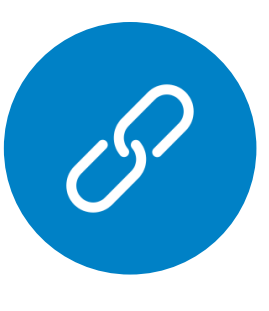

SOLUTION

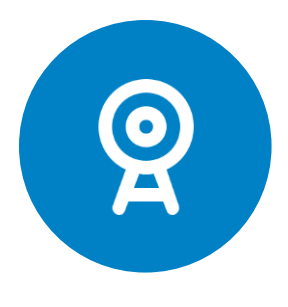

**OBJECTIFS** 

Lorsqu'un utilisateur suivi par Google Analytics arrive sur un site XX et repart de ce site pour aller dans vers un site YY du même écosystème SNCF, Google Analytics l'identifie comme un nouvel utilisateur sur ce dernier. Un nouvel ID lui est attribué et on perd alors la continuité de sa session. Google Analytics met à disposition une méthode : « **Cross-domain tracking** » permettant de suivre un utilisateur (avec le même ID) sur l'ensemble de son parcours cross-sites. Le fait de suivre ces utilisateurs permettra d'améliorer la **web analyse** des équipes métiers pour : (1) **Comprendre les parcours complets** utilisateurs (2) **Enrichir sa connaissance client** grâce aux variables personnalisées utilisateurs (3) **Pouvoir activer la donnée comportementale** tout au long du parcours utilisateur

### Objectifs de la méthode : 3 CAS DE SUIVI DES UTILISATEURS MULTI-DOMAINE

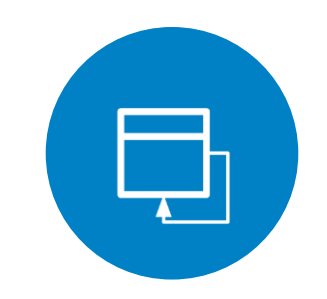

**1. PARCOURS MULTISITES** 

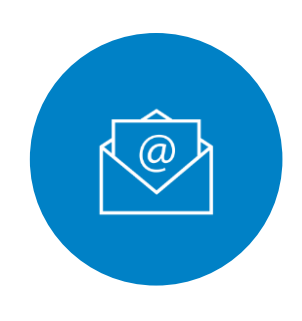

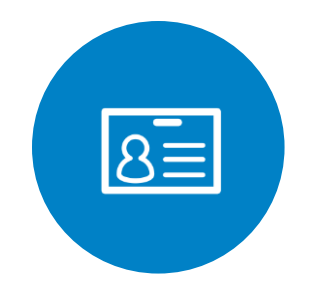

2. PARCOURS EMAILS

Lorsqu'un utilisateur suivi par Google Analytics arrive sur un site xx d'une des entités du groupe et clic sur un lien pointant vers un site d'une autre entité.

Suivre son parcours entre les deux sites pour obtenir une vision d'ensemble et comprendre son comportement multi-domaines. Lorsqu'un **utilisateur suivi par Google** Analytics arrive sur un site xx et **repart de** ce site pour aller vers ses emails par exemple, puis clique sur un lien au sein de son email **renvoyant sur ce même site**.

Suivre les parcours intra-site entre deux sources de trafic (ex : la réinitialisation de mots de passe, la création de compte...) 3. PARCOURS « CONNECT »

Lorsqu'un **utilisateur suivi par Google Analytics** arrive sur un site xx et **part dans l'IHM « Connect »** pour se connecter à son espace, puis revient sur le site pour continuer sa navigation.

Suivre les parcours intra-site entre le module Emeraude de login utilisateur afin de comprendre ses habitudes de consommation de contenu et d'identification.

### **1. PARCOURS MULTISITES**

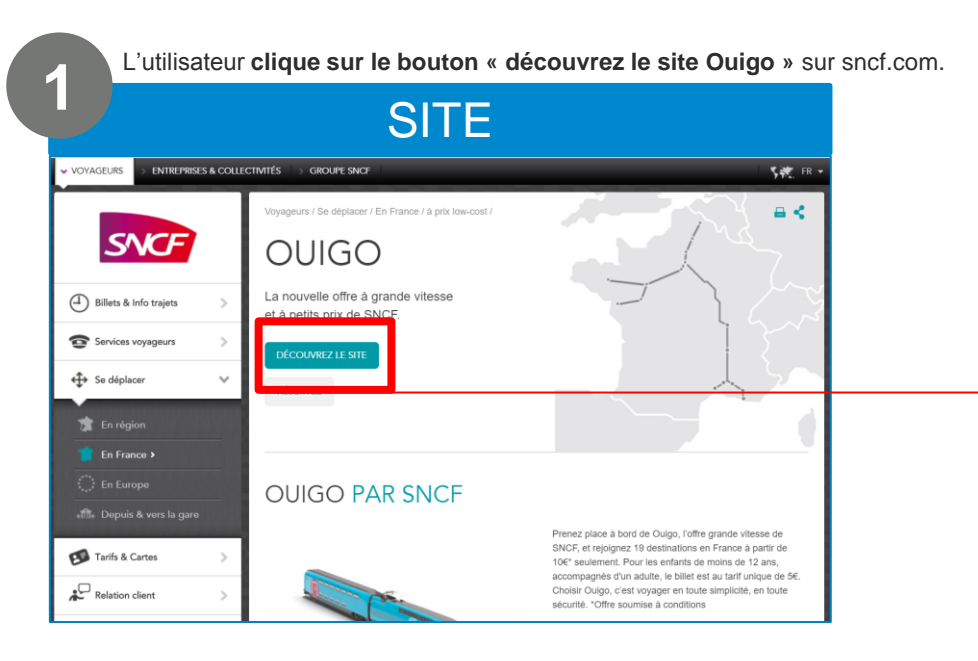

**TO DO** : Récupérer (dans le DataLayer ou dans le cookie Google Analytics disponible sur le site) le « clientID Google Analytics » et le faire passer en paramètre dans l'url de redirection vers le site ouigo.

### Exemple :

www.ouigo.com/?clientId=GA1.2.954713347.1496909287

#### Lien vers la documentation :

https://developers.google.com/analytics/devguides/collection/an alyticsjs/cross-domain

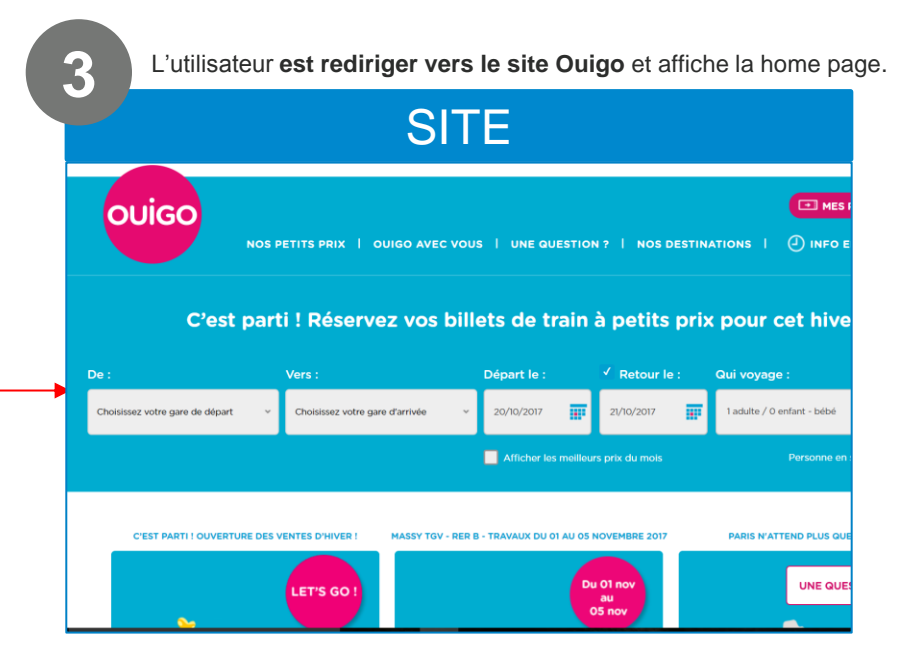

**TO DO** : Lors de l'arrivée sur le site, Google Analytics comprend qu'il s'agit du même utilisateur en captant le « clientID Google Analytics » dans l'url d'arrivée et continue la session de l'utilisateur sans générer de nouveau cookie utilisateur.

<u>Exemple</u> : ID de Cookie Google Analytics 360 : GA1.2.954713347.1496909287

### 2. PARCOURS EMAILS

| L'utilisateur                                                                                                    | clique sur le bouton « valider » de                                                  | e changement de mo                                                                                                    | ot de passe                                                              | L'utilisateu            |
|----------------------------------------------------------------------------------------------------|--------------------------------------------------------------------------------------|----------------------------------------------------------------------------------------------------|--------------------------------------------------------------------------|-------------------------|
| <b>U</b>                                                                                                    | SITE                                                                                 |                                                                                                    |                                                                          |                         |
| SNCF                                                                                                    | (Contact                                                                             | Aide 🔔 MON COMPTE                                                                                                    |                                                                          | SNCF                    |
| MON COMPTI                                                                                                    | E SNCF                                                                               | _                                                                                                    |                                                                          | MON COMPT               |
| Voyagez                                                                                                    |                                                                                      | NECTEZ-VOUS                                                                                                    |                                                                          | 1/12                    |
| a petits prix                                                                                                    | RÉINITIALISATION DU MOT DE PASSE                                                     | e identifiant SNCF CONNECT<br>arte de fidélité.                                                                           |                                                                          | a petits prix           |
| LE PF                                                                                                    | Renseignez l'email associé à votre compte dans le champ<br>ci-dessous :              | carte de fidélité                                                                                                    |                                                                          | T                       |
|                                                                                                    | E-mail                                                                               | identifiant ?                                                                                                    |                                                                          | LE PRO                  |
|                                                                                                    | VALIDER<br>VALIDER<br>Valider<br>Valider<br>Valider<br>Valider<br>Valider<br>Valider | valideR<br>npte 7 Créer un compte.<br>CONNECT est l'accès qui vous<br>ten 1 clic de vous connecter à tous<br>mptes SNCF I |                                                                          |                         |
|                                                                                                    |                                                                                      |                                                                                                    | L'utilisateur clique sur le bouton p                                     | our revenir sur le site |
|                                                                                                    |                                                                                      |                                                                                                    | 2 EMAIL                                                                  |                         |
| <b>TO DO</b> : Récupérer (dans le DataLayer<br>ou dans le cookie Google Analytics<br>disponible sur le site) le « clientID Google<br>Analytics » |                                                                                      |                                                                                                    | SNCF CONNECT<br>REINITIALISATION DU MOT DE PASSE<br>Nouveau mot de passe |                         |
| Exemple :<br>GA1.2.9547133                                                                                                    | 347.1496909287                                                                       |                                                                                                    | VALIDER                                                                  |                         |

SNCF CONNECT : mon identifiant unique pour accéder à tous mes espaces web et mobile SNCF. En savoir plus

WWW MONCOMPTESNCE V.

**ID**PASS

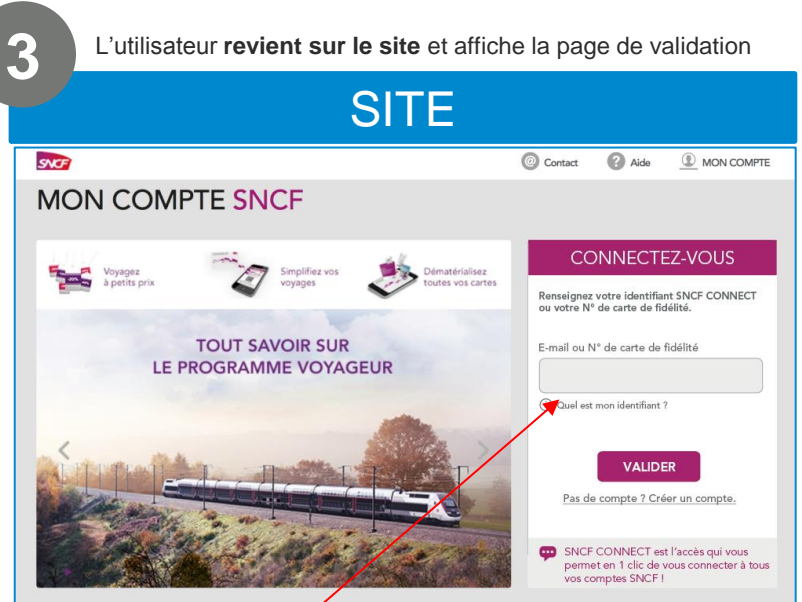

TO DO : Lors du clique sur le bouton de validation du nouveau mot de passe, dans le lien pointant vers le site, faire passer l'ID Google Analytics

### Exemple :

www.connect.moncompte.com/?clientId= GA1.2.954713347.1496909287 Lien vers la documentation :

https://developers.google.com/analytics/devgui des/collection/analyticsjs/cross-domain

### 3. PARCOURS « CONNECT »

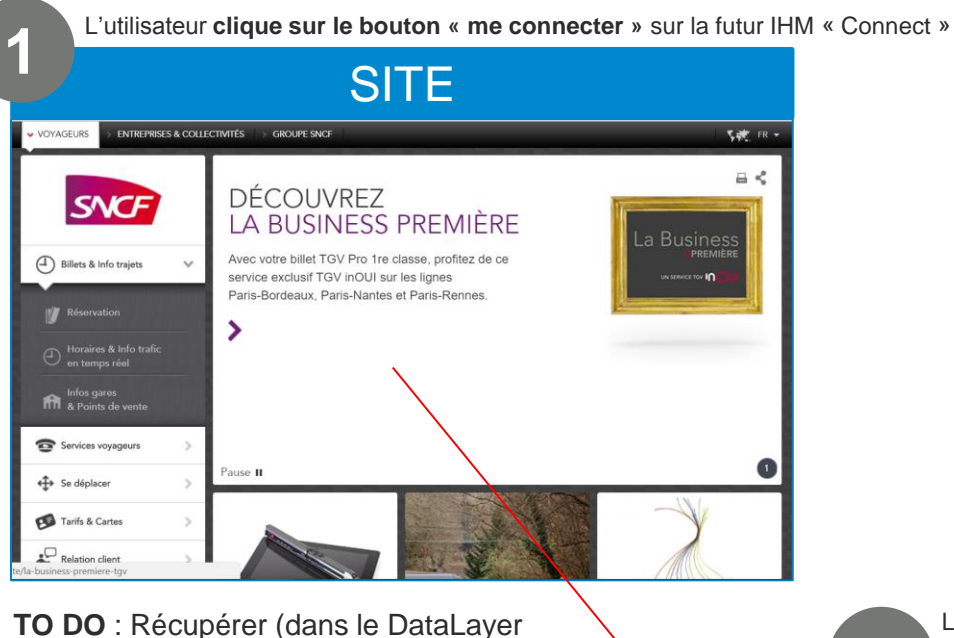

TO DO : Récupèrer (dans le DataLayer ou dans le cookie Google Analytics disponible sur le site) le « clientID Google Analytics »

Lors du clique sur le bouton de connexion qui ouvre l'IHM « Connect », dans le lien pointant vers le site, faire passer l'ID Google Analytics

#### Exemple :

www.connect.moncompte.com/?clientId= GA1.2.954713347.1496909287

| 3 L'utilisateu                                                                                                    | r revient sur le site.                                                                                                    |         |
|----------------------------------------------------------------------------------------------------|----------------------------------------------------------------------------------------------------|---------|
|                                                                                                    | SITE                                                                                                    |         |
| VOYAGEURS > ENTREPRISES & COLLE                                                                                                    | CTIVITÉS > GROUPE SNCF                                                                                                    | 500 R - |
| Billets & Info trajes Control Billets & Info trajes Control Control Contro Contro Control Control | DÉCOUVREZ<br>LA BUSINESS PREMIÈRE<br>Avec votre billet TGV Pro 1re classe, profitez de ce<br>service exclusif TGV inOUI sur les lignes<br>Paris-Bordeaux, Paris-Nantes et Paris-Rennes. |         |
| Tarifs & Cartes                                                                                                    |                                                                                                    | X       |

L'utilisateur clique sur le bouton « Me connecter »

### **POPIN LOGIN**

2

#### CONNECTEZ-VOUS

| Veuillez saisir votre mot de passe. |   |
|-------------------------------------|---|
| E-mail ou N° de carte de fidélité   |   |
| 29090109032412134                   | 0 |
| Mot de passe                        | _ |
| Mat de passe oublié ?               |   |
| ME CONNECTER                        |   |
| Pas de compte ? Créer un compte.    |   |
| Carte de fidélité égarée ?          |   |

TO DO : Lors du clique sur le bouton de connexion, dans le lien pointant vers le site sncf.com, faire passer l'ID Google Analytics

#### Exemple :

www.sncf.com/?clientId=GA1.2.9547133 47.1496909287

#### Lien vers la documentation :

https://developers.google.com/analytics/devgui des/collection/analyticsjs/cross-domain

## Merci de votre attention

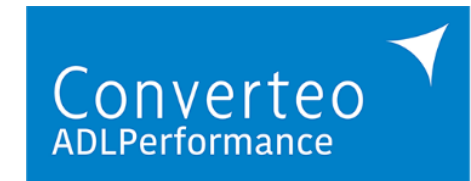

Dounia ZOUINE Manager @ dz@converteo.com Charlotte POULAIN Consultant Sénior @ cp@converteo.com Alexandre CHARIKHI Consultant @ ac@converteo.com

SMART DIGITAL & DATA CONSULTANTS

Converteo – DOCUMENT CONFIDENTIEL